## **Sharing SafeAssign Reports**

1. Open up SafeAssign in Blackboard. Click on the SafeAssign file that you would like to share. You'll see that in the upper right hand corner you can click the download icon and the report will open up in a new page.

| Blackboard<br>SafeAssign Origi<br>ROOT • Submitted on Thu, Feb 28, 20 | nality Report<br>9.939AM                                                                                                    |                                     | Download<br>Originality Report |
|-----------------------------------------------------------------------|----------------------------------------------------------------------------------------------------|-------------------------------------|--------------------------------|
|                                                                       | ERIN Kitchell                                                                                                    | 📄 View Report Summary               |                                |
|                                                                       | STUDY 1 INSTRUMENT<br>02-16-2018<br>Introduction                                                                                                    | Attachment 1 66 %                   |                                |
|                                                                       | Thank you for participating in this study. This research is being conducted by Grazia Xiong and Nate<br>Waddoups at the Daria Moore School of Business. We are interested in how managers make important<br>business judgments. Or Your participation in this study is voluntary, and your responses are<br>anonymous and confidential. This study should take you approximately 10 minutes to complete,<br>although you may take as much time as you feel necessary.                                                                                                    | Sources ^<br>INCLUDED SOURCES 🔮 🖾 📀 |                                |
|                                                                       | On the last screen of this study, you will be provided with a survey code. Please type the survey code into the Amazon Mechanical Turk system in order to be paid \$1.00 (plus a like) \$0.50 bonus) for the survey of the survey of the survey | Institutional database (1) 65 % 🗸   |                                |
|                                                                       | your participation in this study, shown you have any glubstoris about this study, please contact Grazia<br>Xiong at grazia.xiong@grad.moore.sc.edu<br>Please click the arrow to continue if you wish to participate. You may NOT use a mobile device to<br>complete this ctudy.                                                                                                    | Global database (1) 1 % 🗸           |                                |

2. The report that shows up now has a grid at the bottom where it compares each match that was found in the SafeAssign report. Right click on your screen and select that you want to print the file.

| My paper                                                                                          | 92%                                                                             |
|---------------------------------------------------------------------------------------------------|---------------------------------------------------------------------------------|
| Student paper                                                                                     | Original source                                                                 |
| Your participation in this study is voluntary, and your responses are anonymous and confidential. | Your participation in this study is voluntary, and your responses are anonymous |

3. When the computer opens the print preview screen, click on the print destination drop down and select "save as a PDF". This option saves the PDF version to your computer so you can download the file and share it with our office.

| is Subscitational Subscitation and Carolinian Creed + L                         | 1040200 Oxiginality Report                                                                                                    | Î | Print         |             | 5 pages | du/policies/d 🖈 Bookmarks 🛛 👋 📃 Other bookmar                |
|---------------------------------------------------------------------------------|----------------------------------------------------------------------------------------------------|---|---------------|-------------|---------|--------------------------------------------------------------|
| <sub>lackboard</sub><br>SafeAssign Originality Ren                              | Safekssign Originality Report usammidmuLatam<br>                                                                                                    |   | Destination   | Save as PDF | Ŧ       |                                                              |
|                                                                                 | Namesime of Names     Annual Section     Annual Section     Annual Section       1     66     96     02/228719     1,211       1     International Section     International Section     International Section                                                                                                    |   | Pages         | All         | *       | <u>View Originality Report - Old Design</u>                  |
|                                                                                 | Attachment 1 66 *  Management Attachment 2 65*                                                                                                    |   | Layout        | Portrait    | *       |                                                              |
| ERIN Kitchell<br>Submission UUID: SchF1000-6aed-40cFae7c-90132ec18b20           | Ø mm     Ø mmm       Ø mmm     1       Ø mmm     1                                                                                                    |   | More settings |             | ~       | тоtal score: 🖲 High risk 66 %                                |
| Total Number of Reports High<br>1 66<br>1/1/2/2/2/2/2/2/2/2/2/2/2/2/2/2/2/2/2/2 | Manifesteria<br>Maria Unitaria<br>Maria<br>Maria |   |               |             |         | Average Word Count<br>1,211<br>Highes: JWX-Instrument 1.docx |
| Attachment 1 66 %                                                               | We 100 lips in fold Stronger by an projection in terms of the stronger base any search much and in day part search terms that any search much search and a final search much search and a final search much search and a final search much search and a final search much search and a final search much search and a final search much search and a final search much search and a final search much search and a final search and a final search and a fina                                                                                                    |   |               |             |         | Word Count: 1,211<br>JWX-Instrument1.docx                    |
| Institutional database (1)                                                      | Union of the form                                                                                                    |   |               |             |         | 65 %                                                         |
| () My paper                                                                     | terming is some constant<br>terming is some constant<br>Hits Distributed on advantantements a RMMHar/M222/Enternal/Manwell/M21mana ist: DM116. Usanetis 19071987206aretistrad/enterl. 197                                                                                                    |   |               | Save        | Cancel  |                                                              |